## Tutorial para ingresar a base de datos McGrawHill eBooks.

1. Ingresa a la Biblioteca digital a través del enlace <u>http://biblioteca.tec.mx</u>

| Tecnológico BIBLIO Buscar en<br>de Monterrey Xplona                                                                                                    | catálogo y Biblioxplora                          | BASES<br>DE DATOS                      | CION DE CAS       |                                    | BIBLIO<br>TECA |
|----------------------------------------------------------------------------------------------------|--------------------------------------------------|----------------------------------------|-------------------|------------------------------------|----------------|
| Inicio 🖌 Mi cuenta (login) 🛛 🖌 Aprende                                                                                                    | er a usar TU biblioteca 🏾 👻                      | Servicios - Centro d                   | le profesores Ask | Me Center                          |                |
| <ul> <li>El servicio de apartado de materiales</li> <li>Mientras tanto te recomendamos usa</li> </ul>                                                                                                    | y entrecampus se encue<br>ar Obtención de docume | ntra suspendido hasta i<br>ntos        | nuevo aviso.      |                                    | Ø              |
| Avisos y noticias                                                                                                    | Servicios seleccionados                          | s para ti                              |                   |                                    |                |
| Proprama de actividades de Lectura. Campus Hidalgo     ¿Te gradúas este semestre? April 23, 2020April 24, 2020     Suspensión del Préstamo Entrecamous April 21, 2020     Devolución, renovación y multas de libros durante la     contingencia April 21, 2020     Mantente en contacto con nosotros, en modalidad virtual     Ver Más Resultados | Obtención de<br>Documentos                       | Préstamo, devolución y<br>aclaraciones | Formación alumnos | Solicitar cursos virtue<br>demanda | ales - bajo    |
|                                                                                                    | Bases de Datos                                   |                                        |                   |                                    |                |

2. Haz clic en el botón Inicio y selecciona la opción Tecmilenio.

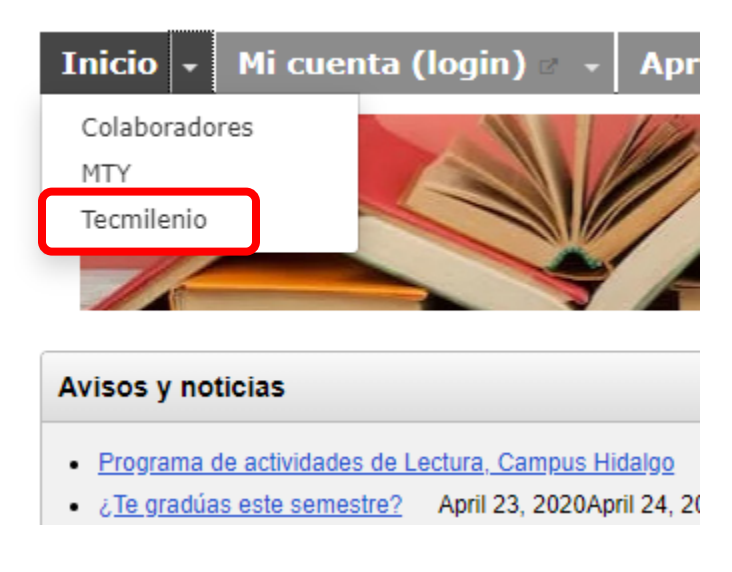

3. Haz clic sobre la opción **Bases de datos**.

|                                     | BIBLIO<br>Xplora                                             |                                 |
|-------------------------------------|--------------------------------------------------------------|---------------------------------|
|                                     | Encontrar<br>Utiliza el catálogo para buscar libros físicos. | 120                             |
| Libros y revistas<br>electrónicas   | Bases de datos                                               | Repositorio<br>Institucional    |
| CONTÁCTANOS<br>Buzón de sugerencias | AYUDA<br>Mesa de ayuda                                       | Tu cuenta<br>Crear/ Obtener NIP |

4. Localiza la base de datos **McGrawHill eBooks**. Para llegar más rápido puedes hacer clic sobre la letra **M**. Haz clic sobre el enlace.

## Bases de Datos A-Z: .Tecmilenio: M Encuentre las mejores bases de datos de la biblioteca para su investigación. .Tecmilenio (2) • v Tipos de Materiales Tipo de contenido M O P Q R S T U V W X Y Z Todas A B C D E F G H 1 Κ # Resultado: 2 base(s) de datos por .Tecmilenio; M Reiniciar filtros Μ McGrawHill eBooks < Colección de libros electrónicos en español de áreas multidisciplinarias. Merriam Webster Dictionary < Diccionario completo en inglés.

5. Ingresa tus datos de identificación. Si es la primera vez que accede a la Biblioteca digital, genera tu NIP en la opción ¿Olvidó su NIP?

Para ingresar proporcione por favor la siguiente información:

| Primer Apellido:    |               |  |
|---------------------|---------------|--|
| Matrícula o Nómina  | :             |  |
| A00####### o L00##  | #####         |  |
| Ingrese su NIP:     |               |  |
| Clave numérica de 4 | 4 a 8 dígitos |  |
| 🕛 Enviar            |               |  |
| ¿Olvidó su NIP?     |               |  |

6. Ingresa el título del libro, nombre de autor o alguna palabra clave.

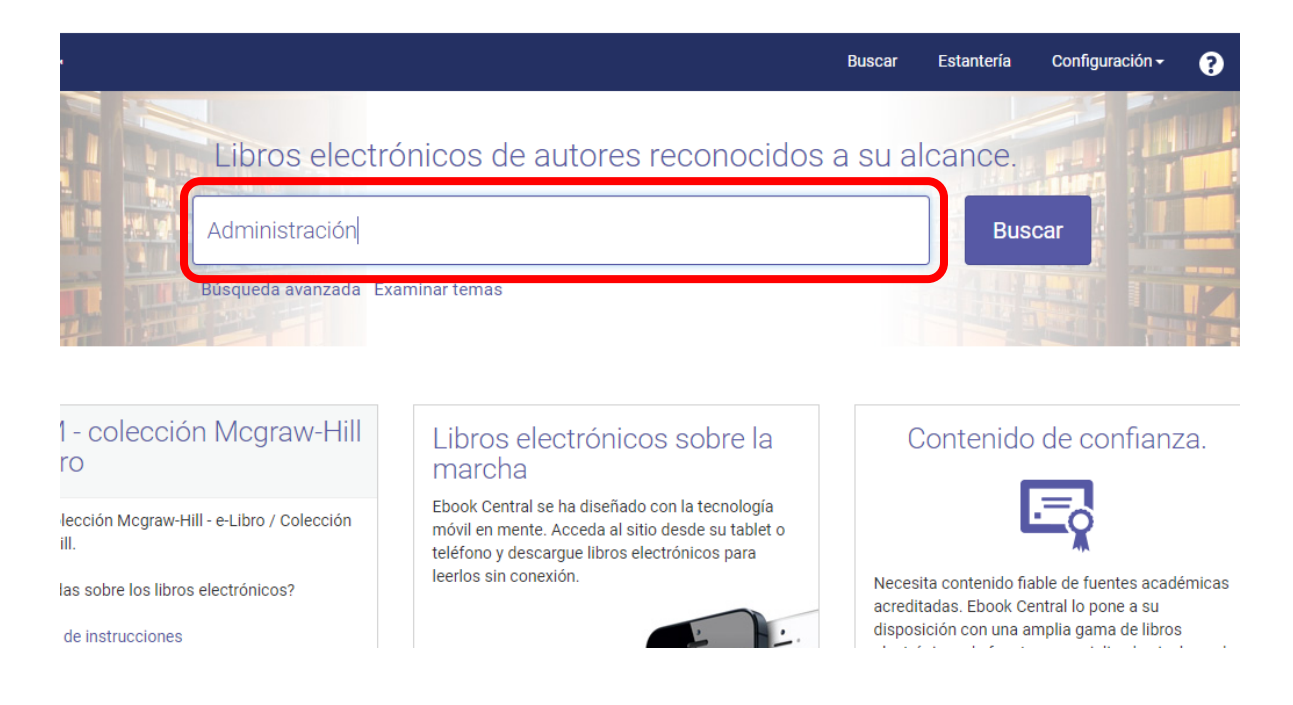

7. Localiza el recurso deseado y haz clic sobre el enlace para abrirlo. Selecciona la opción Leer en línea.

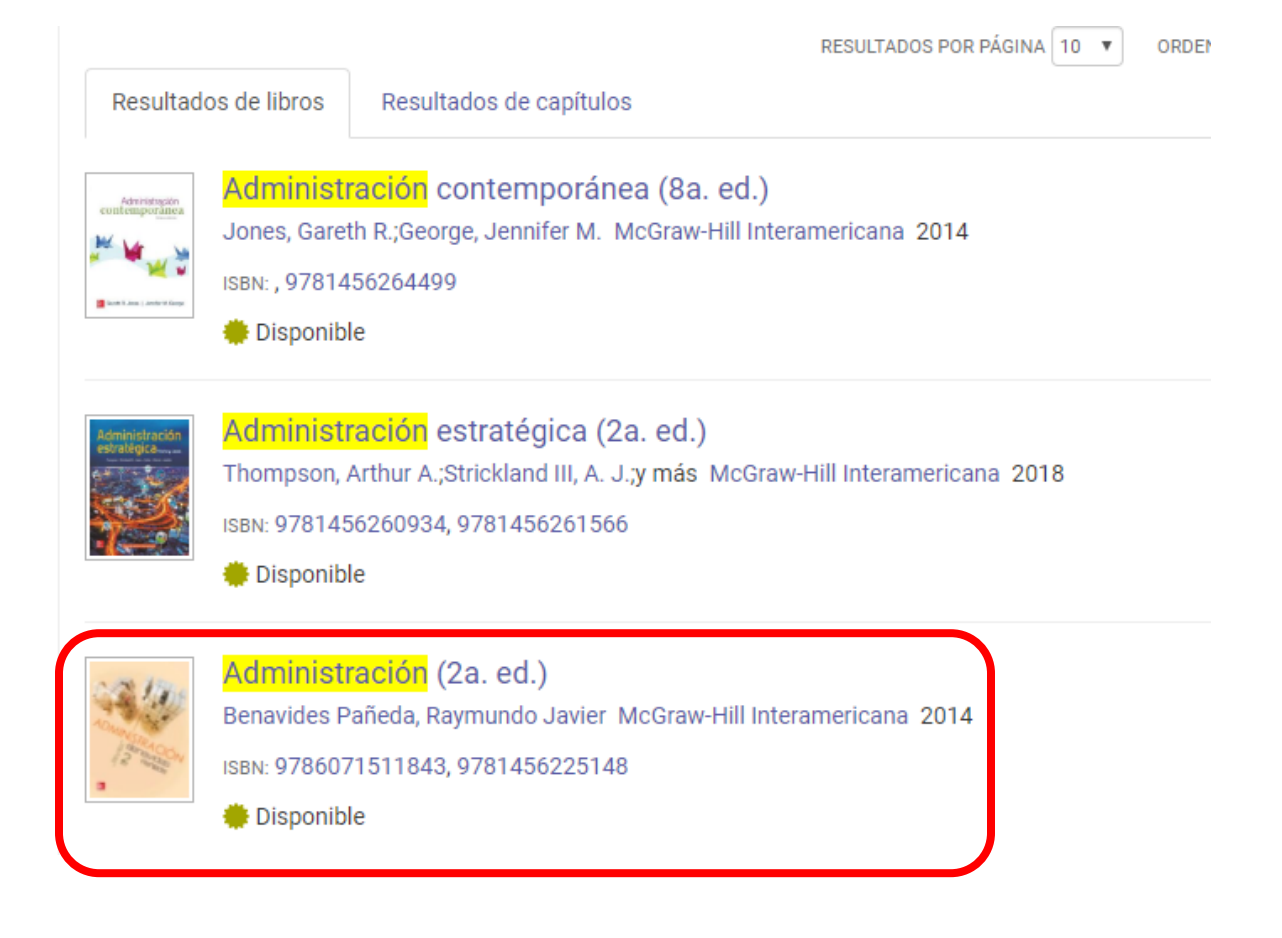

## 🗢 Volver a los resultados de la búsqueda

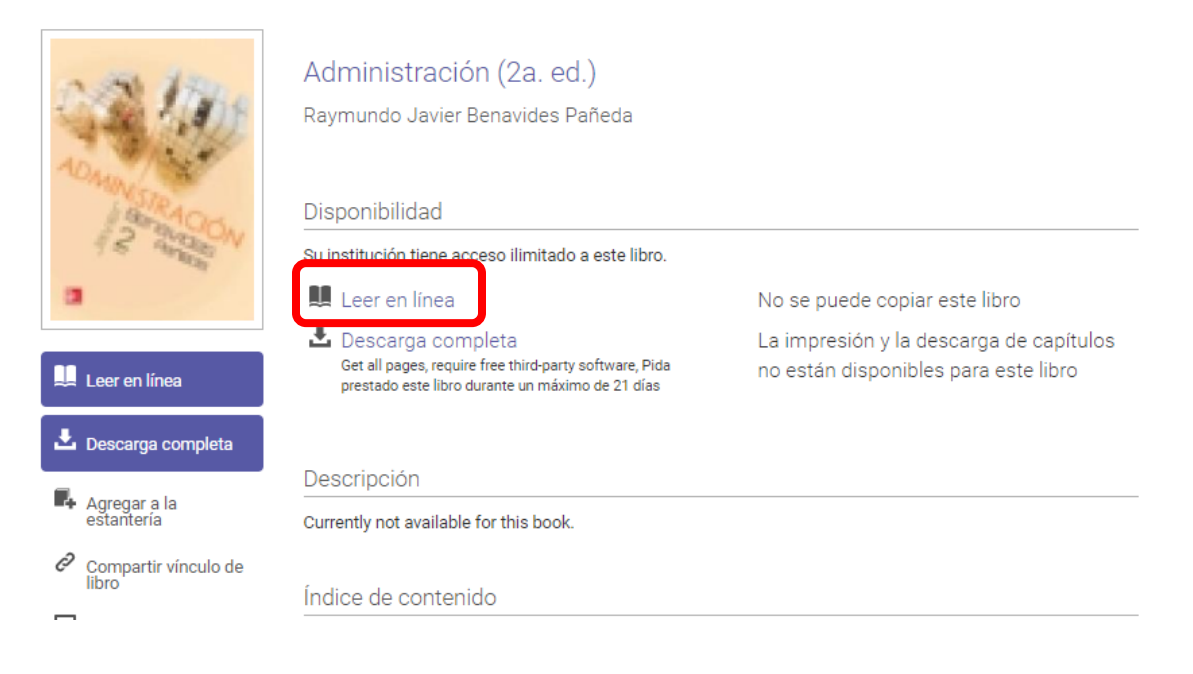